**RHF76-052** 安信可 LoRaWAN 模组使用手册

V0.1

#### **Document information**

| 标题  | 内容                                                             |
|-----|----------------------------------------------------------------|
| 关键字 | LoRaWAN, IoT, Point to Point, Custom, full-duplex<br>RHF76-052 |
| 概括  | 该文档介绍如何使用 RHF76-052 模组                                         |

# 目录

| 目录                    | 2    |
|-----------------------|------|
| 1 前言                  | 1    |
| 2 概括                  | 2    |
| 3 快速开始                | 2    |
| 3.1 ABP 入网方式          | 2    |
| 3.2 OTAA 入网方式         | 3    |
| <b>3.3</b> 自定义数据速率的应用 | 4    |
| <b>3.4</b> 全双工网关的应用   | 5    |
| 3.5 下行链接              | 6    |
| 3.6 LoRa 点对点通信        | 7    |
| 3.7 其他重要指令            | 8    |
| 3.7.1 选择 LoRaWAN 的类   | 8    |
| 3.7.2 设置为睡眠模式         | 8    |
| 3.7.3 从模块中获取帮助        | 8    |
| 3.7.4 恢复出厂设置          | 9    |
| 3.7.5 固件升级            | . 10 |
| 版本                    | . 11 |

# 1 前言

本文档显示用户如何使用 LoRaWAN 调制解调器进行快速测试,包括如何配置调制解调器,关键参数的详细说明,如何添加节点到服务器,如何添加设备到服务器等。

#### 2 概括

RHF76-052 是一款 LoRAWAN 调制解调器,深圳市安信可科技有限公司产品其中一款 LoRa 模组,内置 LoRaWAN 协议栈,支持 AT 命令指令集。

此外,还需要一台主机或者 MCU 发送 AT 指令来控制模组。

考虑到固件升级,用户需要额外的开源工具 ExtraPutty。请联系我们的技术支持。

串口配置:

波特率: 9600; 8位数据; 无奇偶校验, 1个停止位。

## 3 快速开始

由于LoRaWAN网络和点对点应用中的高性能,RHF76-052非常适合长距离长电池寿命应用。客户可以使用它以ABP或OTAA方式加入现有的LoRaWAN网络,也可以使用它来实现点对点通信应用。

1)要参与LoRaWAN网络,每个终端设备都必须进行个性设置和激活。终端设备的激活可以通过两种方式实现:通过在终端设备部署或重置时通过空中激活(OTAA),或者通过个性化激活(ABP)实现终端设备,其中两端的终端设备个性设置和激活是一步完成的。

2)要实现点对点应用,首先应通过AT命令将设备配置为测试(TEST)模式。您可以使用两个调制解调器进行通信,也可以使用RHF76-052与其他LoRa设备进行通信。

关于密钥, ID, EUI和模式的关系, 请参考下表:

| Mode                                | ID/EUI         | Key              |  |
|-------------------------------------|----------------|------------------|--|
| ABP                                 | DevAddr        | NwkSKey, AppSKey |  |
| ΟΤΑΑ                                | AppEUI, DevEUI | АррКеу           |  |
| 表格 3-1 ABP and OTAA mode ID/EUI/Key |                |                  |  |

#### 3.1 ABP 入网方式

使用 ABP 入网方式,NwkSKey 和 AppSKey 需要提前知道。请检查服务器中这两个密钥。 首次启动设备时,请按照以下命令列表进行操作:

AT+RESET //AT command to modem from HOST// //Reset the modem when power up// +RESET: OK

LoRaWAN AT Modem +VER: 1.9.1 // Message return back to HOST follow AT command // AT //Sent command "AT" to double check the interface between HOST and SLAVE// +AT: OK AT+ID //Check ID of the device// +ID: DevAddr, 01:72:f4:d2 +ID: DevEui, 47:36:54:9f:00:2e:00:55 +ID: AppEui, 52:69:73:69:6e:67:48:46 AT+ID=DevAddr, "01 02 03 04" //Set the new DevAddr// +ID: DevAddr, 01:02:03:04 AT+DR=EU868 //Configure to LoRaWAN EU band, there are EU868, US915 and custom data rate scheme// +DR: EU868 AT+CH=0.868.1,DR0,DR5 //Set Channel 0 to 868.1MHz, date rate from DR0 to DR5//

V0.1 2017-05-02 www.ai-thinker.com/

+CH: 0.868100000.DR0:DR5

AT+CH=1,868.3,DR0,DR5 //Set Channel 1 to 868.3MHz, date rate from DR0 to DR5//

+CH: 0,868300000,DR0:DR5

... //16 channels could be configured totally, from 0 to 15, please check the maximum channels the gateway can support//

AT+RXWIN2=869.525,DR3//Set the parameters of RXWIN2. Please check the RXWIN2 with server, wrong RXWIN2 will cause downlink lost//

// You can also use SF and Bandwidth to configure RXWIN2. For example, AT+RXWIN2=434.9,SF9,250 //

+RXWIN2: 869525000,DR3

AT+DR=DR0 //Set the default date rate of the device//

+DR: DR0

AT+POWER=14 //Set default output power to 14dBm<sup>(1)</sup>//

+POWER: 14

AT+ADR=ON //Set ADR ON, you could also set to OFF//

+ADR: ON

AT+KEY=NwkSKey,"2B 7E 15 16 28 AE D2 A6 AB F7 15 88 09 CF 4F 3C" <mark>//Use the NwkSKey used in your network</mark> instead//

+KEY: NWKSKEY 2B 7E 15 16 28 AE D2 A6 AB F7 15 88 09 CF 4F 3C

AT+KEY=AppSKey,"2B 7E 15 16 28 AE D2 A6 AB F7 15 88 09 CF 4F 3C" //Use the AppSKey used in your network instead//

+KEY: APPSKEY 2B 7E 15 16 28 AE D2 A6 AB F7 15 88 09 CF 4F 3C

AT+CLASS=A <mark>//set to Class A mode//</mark>

+CLASS: A

AT+CMSGHEX="00 ff 22 33 5f 88 01 98 ad ac 46 12 be 43 54 43 35 45 33 45 44 35 33 54 5 43" //Now you can send message to Gateway. 4 kinds of command could be used to transmit: AT+MSG, AT+CMSG, AT+MSGHEX,

AT+CMSGHEX//

+CMSGHEX: Start LoRaWAN transaction

+CMSGHEX: TX "00 FF 22 33 5F 88 01 98 AD AC 46 12 BE 43 54 43 35 45 33 45 44 35 33 54 05 43"

+CMSGHEX: Wait ACK

+CMSGHEX: ACK Received

+CMSGHEX: PORT: 12; RX: "11 22 33 44 55 66 77 88 99 00"

+CMSGHEX: RXWIN1, RSSI -82, SNR 10.25

+CMSGHEX: Done

Note:

(1) RHF76-052 模组在 434MHz/470MHz 频率下输出功率最大为 20dBm,在 868MHz/915MHz 频率下最大值 为 14dBm。 如果您有不同的要求,请联系 support@aithinker.com

### 3.2 OTAA 入网方式

使用 OTAA 入网方式,需要 AppKey 和 AppEui。您应该首先使用服务器检查 AppKey 和 AppEui。 首次启动设备时,请按照以下步骤操作:

AT+RESET <mark>//AT command to modem from HOST// //Reset the modem when power up//</mark> +RESET: OK

LoRaWAN AT Modem

+VER: 1.9.1 // Message return back to HOST follow AT command //

AT //Sent command "AT" to double check the interface between HOST and SLAVE// +AT: OK

AT+ID //Check ID of the device// +ID: DevAddr, 01:72:f4:d2

V0.1 2017-05-02 www.ai-thinker.com/

+ID: DevEui, 47:36:54:9f:00:2e:00:55 +ID: AppEui, 52:69:73:69:6e:67:48:46 AT+ID=DevEui,"47 36 54 9f 00 2e 00 55" //Set the new DevEui// +ID: DevEui, 47:36:54:9f:00:2e:00:55 AT+ID=AppEui,"52 69 73 69 6e 67 48 46" //Set the new AppEui// +ID: AppEui, 52:69:73:69:6e:67:48:46 AT+DR=EU868 //Configure to LoRaWAN EU band, there are EU868, US915 and custom data rate scheme// +DR: EU868 AT+CH=0,868.1,DR0,DR5 //Set Channel 0 to 868.1MHz, date rate from DR0 to DR5// +CH: 0.868100000.DR0:DR5 AT+CH=1,868.3,DR0,DR5 //Set Channel 1 to 868.3MHz, date rate from DR0 to DR5// +CH: 0,868300000,DR0:DR5 ... //16 channels could be configured totally, from 0 to 15, please check the maximum channels the gateway can support// AT+RXWIN2=869.525,DR3//Set the parameters of RXWIN2. Please check the RXWIN2 with server, wrong RXWIN2 will cause downlink lost// // You can also use SF and Bandwidth to configure RXWIN2. For example, AT+RXWIN2=434.9.SF9.250 // +RXWIN2: 869525000,DR3 AT+DR=DR0 //Set the default date rate of the device// +DR: DR0 AT+POWER=14 //Set default output power to 14dBm// +POWER: 14 AT+ADR=ON //Set ADR ON, you could also set to OFF// +ADR: ON AT+KEY=AppKey,"2B 7E 15 16 28 AE D2 A6 AB F7 15 88 09 CF 4F 3C" //Use the AppKey used in your network instead// +KEY: APPKEY 2B 7E 15 16 28 AE D2 A6 AB F7 15 88 09 CF 4F 3C AT+CLASS=A //set to Class A mode// +CLASS: A AT+Join //Join command// +JOIN: Starting +JOIN: NORMAL, count 1, 0s, 0s +JOIN: Network ioined +JOIN: NetID 000024 DevAddr 48:00:00:01 +JOIN: Done AT+CMSGHEX="00 ff 22 33 5f 88 01 98 ad ac 46 12 be 43 54 43 35 45 33 45 44 35 33 54 5 43" //Now you can send message to Gateway. 4 kinds of command could be used to transmit: AT+MSG, AT+CMSG, AT+MSGHEX, AT+CMSGHEX// +CMSGHEX: Start LoRaWAN transaction +CMSGHEX: TX "00 FF 22 33 5F 88 01 98 AD AC 46 12 BE 43 54 43 35 45 33 45 44 35 33 54 05 43" +CMSGHEX: Wait ACK +CMSGHEX: ACK Received +CMSGHEX: PORT: 12: RX: "11 22 33 44 55 66 77 88 99 00" +CMSGHEX: RXWIN1. RSSI -82. SNR 10.25 +CMSGHEX: Done

#### 3.3 自定义数据速率的应用

除了 EU868 和 US915 数据速率方案外,RHF76-052 还支持自定义数据速率方案。 在定义数据速率方案之前,客户需要深入了 解 LoRa 和 LoRaWAN。

例如, AT+DR=custom +DR: CUSTOM

V0.1 2017-05-02 www.ai-thinker.com/

AT+DR=Scheme

+DR: CUSTOM +DR: CUSTOM DR0 RFU +DR: CUSTOM DR1 RFU +DR: CUSTOM DR2 RFU +DR: CUSTOM DR3 RFU +DR: CUSTOM DR4 RFU +DR: CUSTOM DR5 RFU +DR: CUSTOM DR6 RFU +DR: CUSTOM DR7 RFU +DR: CUSTOM DR8 RFU +DR: CUSTOM DR9 RFU +DR: CUSTOM DR10 RFU +DR: CUSTOM DR11 RFU +DR: CUSTOM DR12 RFU +DR: CUSTOM DR13 RFU +DR: CUSTOM DR14 RFU +DR: CUSTOM DR15 RFU AT+DR=Custom.DR0.SF10.125 +DR: CUSTOM DR0 SF10 BW125K AT+DR=Custom,DR1,SF9,125 +DR: CUSTOM DR1 SF9 BW125K AT+DR=Custom,DR2,SF8,125 +DR: CUSTOM DR2 SF8 BW125K AT+DR=Custom,DR3,SF7,125 +DR: CUSTOM DR3 SF7 BW125K AT+DR=Custom,DR4,SF7,500 +DR: CUSTOM DR4 SF7 BW500K //Here we define DR0 to DR4 totally 5 kinds of data rate different from LoRaWAN definition. Note that both GW and Node should follow this rule when in custom data rate definition// AT+DR=Scheme //Check the data rate scheme again// +DR: CUSTOM +DR: CUSTOM DR0 SF10 BW125K +DR: CUSTOM DR1 SF9 BW125K +DR: CUSTOM DR2 SF8 BW125K +DR: CUSTOM DR3 SF7 BW125K +DR: CUSTOM DR4 SF7 BW500K +DR: CUSTOM DR5 RFU +DR: CUSTOM DR6 RFU +DR: CUSTOM DR7 RFU +DR: CUSTOM DR8 RFU +DR: CUSTOM DR9 RFU +DR: CUSTOM DR10 RFU +DR: CUSTOM DR11 RFU +DR: CUSTOM DR12 RFU +DR: CUSTOM DR13 RFU +DR: CUSTOM DR14 RFU +DR: CUSTOM DR15 RFU

#### 3.4 全双工网关的应用

网关支持全双工,这意味着网关的下行链路和上行链路存在频率偏移。使用 AT + RXWIN1 和 AT + RXWIN2 命令,RHF76-052 可以轻松地支持全双工网关。默认情况下,RXWIN1 中的频移关闭,下行

链路在 RXWIN1 中使用与上行链路相同的频率。如果要移动频率偏移,则使用 "AT + RXWIN1 = ON" 将其设置为 ON。

例如,上行使用 8 个信道: 471.5MHz, 471.7MHz, 471.9MHz, 472.1MHz, 472.3MHz, 472.5MHz, 472.7MHz 和 472.9MHz; 下行链路使用固定移位频率的另外 8 个信道,例如为 10MHz,即 481.5MHz, 481.7MHz, 481.9MHz, 482.1MHz, 482.3MHz, 482.5MHz, 482.7MHz 和 482.9MHz。您可以配置下面的调制解调器:

AT+CH=0,471.5,DR0,DR5 //Set the uplink channel and data rate//

+CH: 0,47150000,DR0:DR5 AT+CH=1,471.7,DR0,DR5 +CH: 1,471700000,DR0:DR5 AT+CH=2,471.9,DR0,DR5 +CH: 2,471900000,DR0:DR5 AT+CH=3,472.1,DR0,DR5 +CH: 3,472100000,DR0:DR5 AT+CH=4,472.3,DR0,DR5 +CH: 4,472300000,DR0:DR5 AT+CH=5,472.5,DR0,DR5 +CH: 5,472500000,DR0:DR5 AT+CH=6,472.7,DR0,DR5 +CH: 6,472700000,DR0:DR5 AT+CH=7,472.9,DR0,DR5 +CH: 7,472900000,DR0:DR5

AT+RXWIN1=ON //Enable the RXWIN1 configuration command// +RXWIN1: ON AT+RXWIN1=0,481.5 //set downlink frequency channel in RXWIN1 to achieve full-duplex of the gateway// +RXWIN1 0.481500000 AT+RXWIN1=1,481.7 +RXWIN1 1.481700000 AT+RXWIN1=2,481.9 +RXWIN1 2,481900000 AT+RXWIN1=3,482.1 +RXWIN1 3.482100000 AT+RXWIN1=4,482.3 +RXWIN1 4,482300000 AT+RXWIN1=5,482.5 +RXWIN1 5.482500000 AT+RXWIN1=6,482.7 +RXWIN1 6,482700000 AT+RXWIN1=7,482.9 +RXWIN1 7.482900000

//Now the modem could support the full-duplex gateway with the RXWIN1 with shift frequency channel//

#### 3.5 下行链接

LoRaWAN 调制解调器是双向设备,因此如果服务器发送,则可以接收下行链路。在 LoRaWAN A 类模式中,两个接收窗口将被打开以从服务器接收下行链路,但是 LoRaWAN C 类设备几乎可以在任何时候从服务器接收下行链路。以下示例显示调制解调器报告如何接收下行链路消息。 V0.1 2017-05-02 www.ai-thinker.com/

示例:(CMSG) +CMSG: Start LoRaWAN transaction +CMSG: TX "Ai-Thinker" +CMSG: Wait ACK +CMSG: ACK Received +CMSG: PORT: 5; RX: "14 54 54" +CMSG: RXWIN2, RSSI -88, SNR 13.5 +CMSG: Done

示例: (Class C)

+CMSG: ACK Received +CMSG: PORT: 5; RX: "14 54 54" +CMSG: RXWIN2, RSSI -88, SNR 13.5

C类下行链路将使用最后的消息命令(MSG / CMSG / MSGHEX / CMSGHEX)作为其提示符号。可能是以下任何一种情况。

+MSG: PORT: 5; RX: "14 54 54" +CMSG: PORT: 5; RX: "14 54 54" +MSGHEX: PORT: 5; RX: "14 54 54" +CMSGHEX: PORT: 5; RX: "14 54 54"

#### 3.6 LoRa 点对点通信

RHF76-052 不仅支持 LoRaWAN 协议栈,还可以像通过 AT 指令集控制的正常 LoRa 收发器一样。

a) 发送模式

AT+RESET //AT command to modem from HOST// //Reset the modem when power up// +RESET: OK

LoRaWAN AT Modem +VER: 1.9.1 // Message return back to HOST follow AT command // AT //Send command \*AT\* to double check the interface between HOST and SLAVE// +AT: OK AT+Mode=Test//Set to test mode first// +MODE: TEST AT+TEST=RFCFG,472.3,8,250,8,8,20 //Configure the modem,like Freq, SF, BW, Preamble length, TX output power// +TEST=RFCFG,472.3,8,250,8,8,20 AT+TEST=TXLRPKT<sup>(2)</sup>,"00 00 01 00 00 AF 80 07 02 00 00 39"//You could now transmit packet now// +TEST: TXLRPKT "00 00 01 00 00 AF 80 07 02 00 00 39 " +TEST: TXLRPKT "00 00 01 00 00 AF 80 07 02 00 00 39 "

b) *分组传输有两种命令: AT + TEST = TXLRPKT 用于以 HEX 格式传输数据包; AT + TEST = TXLRSTR 用于在 字符串中传输数据包* 

c) 接收模式

注意:

AT+RESET //AT command to modem from HOST// //Reset the modem when power up//

+RESET: OK

LoRaWAN AT Modem +VER: 1.9.1 // Message return back to HOST follow AT command // AT //Send command "AT" to double check the interface between HOST and SLAVE// +AT: OK AT+Mode=Test//Set to test mode first// +MODE: TEST AT+TEST=RFCFG,472.3,8,250,8,8,20<sup>(3)(4)</sup> //Configure the modem,like Freq, SF, BW, Preamble length// +TEST=RFCFG,472.3,8,250,8,8,20 AT+TEST=RFCFG,472.3,8,250,8,8,20 AT+TEST=RXLRPKT //Set to LoRa Rx continues mode// +TEST: RXLRPKT +TEST: LEN:12, RSSI:-101, SNR:6 +TEST: RX "00 00 01 00 00 AF 80 07 02 00 00 39'//Return the message in HEX it receive a packet// Note:

(2) RX 的前导码长度应等于或大于 TX

(3) 当扩频因子设置为 11 或者 12 时,接收和发送两者的小数据优化都将设置为 ON;其他情况下将设置关闭.

#### 3.7 其他重要指令

#### 3.7.1 选择 LoRaWAN 的类

AT+CLASS=A // Enable Class A mode, this is the default configuration when power on in the first

time

*+CLASS: A* AT+CLASS=C

// Enable Class C mode//

+CLASS: C

注意:启用 C 类模式后,需要传送至少一个消息,使 LoRaWAN 协议栈打开额外的接收窗体

(RXWIN2) ! ! !

3.7.2 设置为睡眠模式

AT+LOWPOWER //Set to Sleep mode// +LOWPOWER: SLEEP

AT //Wake up when in Sleep mode//<sup>(5)</sup>

+LOWPOWER: WAKEUP

注意:

(4) 任何 AT 命令都可以唤醒设备。所以当你想要操作设备时,使用"AT"命令作为第一个命令来唤醒。 然后 跟着真正的操作命令。

#### 3.7.3 从模块中获取帮助

a) 从正常模式中获取帮助 (ABP or OTAA 模式)

+HELP: OK

AT -- AT Ping

HELP -- Print command list FDEFAULT -- Factory data reset **RESET -- Software reset** DFU -- Bootloader mode LOWPOWER -- Enter sleep mode VER -- Version MSG -- Unconfirmed MSGHEX -- Unconfirmed (HEX) CMSG -- Confirmed CMSGHEX -- Confirmed (HEX) CH -- Set channel ADR -- ADR ON/OFF DR -- Set datarate **REPT -- MSG/MSGHEX repetition** POWER -- TX power RXWIN1 -- RX window1 RXWIN2 -- RX window2 PORT -- TX port MODE -- LWABP/LWOTAA/TEST ID -- DevAddr/DevEui/AppEui **KEY -- NWKSKEY/APPSKEY/APPKEY** CLASS -- CLass(A/B/C) JOIN -- OTAA Join request TEST -- Test commands UART -- UART configure DELAY -- RX window delay b) 从测试模式中获取帮助 AT+MODE=TEST //Set to TEST mode first// +MODE: TEST AT+TEST=HELP //Get HELP list in TEST mode// +TEST: HELP STOP -- AT+TEST=STOP HELP -- AT+TSET=HELP TXCW -- AT+TEST=TXCW TXCLORA -- AT+TEST=TXCLORA RFCFG -- AT+TEST=RFCFG,[F],[SF],[BW],[TXPR],[RXPR],[POW] RXLRPKT -- AT+TEST=RXLRPKT TXLRPKT -- AT+TEST=TXLRPKT, "HEX" TXLRSTR -- AT+TEST=TXLRSTR, "TEXT" RSSI -- AT+TEST=RSSI,F,[CNT] LWDL -- AT+TEST=LWDL, TYPE, DevAddr, "HEX", [FCNT], [FPORT], [FCTRL]

3.7.4 恢复出厂设置

AT+FDefault=RisingHF//Reset LoRaWAN AT modem to factory default configuration.// +FDEFAULT: OK

注意: 该命令将所有配置重置为出厂默认设置, 如通道, 数据速率, 输出功率等。

3.7.5 固件升级

RHF76-052 模块使用一种称为 ExtraPuTTY 的工具来升级固件,波特率为 115200bps。有两种访问固件 升级模式的方法。

一,硬件触发方式

在设备上电时,将 RHF76-052 模块的引脚 14(GPIO\_PA15)保持为低电平。两个 LED(连接到 pin16 GPIO\_PB4 和模块的 GP21\_PB5)将闪烁,表示启动加载程序已准备好升级固件。

二,软件触发方式

AT + DFU = on //设置为 DFU 模式//

两个 LED (连接到 pin16 GPIO\_PB4 和模块的 GP21\_PB5)将闪烁,表示启动加载程序已准备好升级固件。

版本

V0.1 2017-05-02 + Initial

#### Please Read Carefully:

Information in this document is provided solely in connection with Ai-Thinker products. Ai-Thinker reserve the right to make changes, corrections, modifications or improvements, to this document, and the products and services described herein at any time, without notice.

All Ai-Thinker products are sold pursuant to Ai-Thinker's terms and conditions of sale.

Purchasers are solely responsible for the choice, selection and use of the Ai-Thinker products and services described herein, and Ai-Thinker assumes no liability whatsoever relating to the choice, selection or use of the Ai-Thinker products and services described herein.

No license, express or implied, by estoppel or otherwise, to any intellectual property rights is granted under this document. If any part of this document refers to any third party products or services it shall not be deemed a license grant by Ai-Thinker for the use of such third party products or services, or any intellectual property contained therein or considered as a warranty covering the use in any manner whatsoever of such third party products or services or any intellectual property contained therein.

UNLESS OTHERWISE SET FORTH IN Ai-Thinker'S TERMS AND CONDITIONS OF SALE AI-Thinker DISCLAIMS ANY EXPRESS OR IMPLIEDWARRANTY WITH RESPECT TO THE USE AND/OR SALE OF AI-Thinker PRODUCTS INCLUDING WITHOUT LIMITATION IMPLIEDWARRANTIES OF MERCHANTABILITY, FITNESS FOR A PARTICULAR PURPOSE (AND THEIR EQUIVALENTS UNDER THE LAWSOF ANY JURISDICTION), OR INFRINGEMENT OF ANY PATENT, COPYRIGHT OR OTHER INTELLECTUAL PROPERTY RIGHT.

Ai-Thinker PRODUCTS ARE NOT DESIGNED OR AUTHORIZED FOR USE IN: (A) SAFETY CRITICAL APPLICATIONS SUCH AS LIFE SUPPORTING, ACTIVE IMPLANTED DEVICES OR SYSTEMS WITH PRODUCT FUNCTIONAL SAFETY REQUIREMENTS; (B) AERONAUTIC APPLICATIONS; (C) AUTOMOTIVE APPLICATIONS OR ENVIRONMENTS, AND/OR (D) AEROSPACE APPLICATIONS OR ENVIRONMENTS. WHERE AI-Thinker PRODUCTS ARE NOT DESIGNED FOR SUCH USE, THE PURCHASER SHALL USE PRODUCTS AT PURCHASER'S SOLE RISK, EVEN IF AI-Thinker HAS BEEN INFORMED IN WRITING OF SUCH USAGE, UNLESS A PRODUCT IS EXPRESSLY DESIGNATED BY AI-Thinker AS BEING INTENDED FOR "AUTOMOTIVE, AUTOMOTIVE SAFETY OR MEDICAL" INDUSTRY DOMAINS ACCORDING TO AI-Thinker PRODUCT DESIGN SPECIFICATIONS. PRODUCTS FORMALLY ESCC, QML OR JAN QUALIFIED ARE DEEMED SUITABLE FOR USE IN AEROSPACE BY THE CORRESPONDING GOVERNMENTAL AGENCY.

Resale of Ai-Thinker products with provisions different from the statements and/or technical features set forth in this document shall immediately void any warranty granted by Ai-Thinker for the Ai-Thinker product or service described herein and shall not create or extend in any manner whatsoever, any liability of Ai-Thinker.

Ai-Thinker and the Ai-Thinker logo are trademarks or registered trademarks of Ai-Thinker in various countries. Information in this document supersedes and replaces all information previously supplied. The Ai-Thinker logo is a registered trademark of Ai-Thinker. All other names are the property of their respective owners.

© 2017 Ai-Thinker - All rights reserved

http://www.ai-thinker.com

support@aithinker.com